# Power æ<sup>™</sup>

### Powerlink

# Modbus Configuration

Instructions on how to enable the Modbus service on the Powerlink.

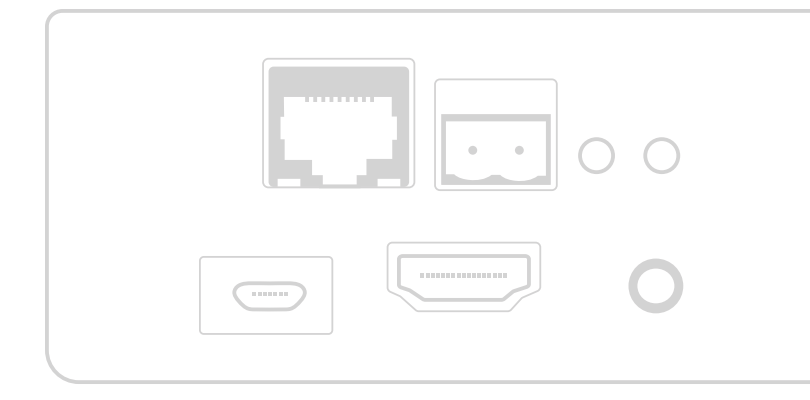

| 1. ENABLE MODBUS                              | 3 |
|-----------------------------------------------|---|
| 2. ALTERNATE HARDWARE CONFIGURATIONS          | 3 |
| 1.2. Victron Venus                            | 4 |
| 1.2.1 Background and Powerlink Basics         | 4 |
| 1.2.2 Communications Connections              | 4 |
| 1.2.3 Enabling the Modbus TCP                 | 5 |
| 1.2.4 Configuring Lynx Shunt Battery Settings | 5 |
| 1.3. Victron BMV                              | 6 |

## 1. Modbus Configurations

#### **1.1 ENABLE MODBUS**

The Powerlink modules support the use of Modbus TCP, the steps for enabling this feature are listed below.

1. Navigate to the provisioning site of the PowerLink, and then to the settings tab in the top right-hand corner.

| F | Power⊕ |                                              | DASHBOARD         | INSTALLATION | SETTINGS |
|---|--------|----------------------------------------------|-------------------|--------------|----------|
| > |        | Summary<br>Summary Site Installation Details |                   |              |          |
|   |        | Rack Voltage & Current                       | Cast 60 Minutes 👻 |              |          |

2. Locate the Modbus settings panel and click the checkbox to enable

| Modbus Server                    |  |
|----------------------------------|--|
| Enable Local Modbus (MSM) Server |  |
| None -                           |  |

#### Make sure to then click 'Apply'

3. You will now be able to connect to the Modbus service via a client, exact configuration will depend on the client used however you will need the IP address of the PowerLink in order to connect, if you are using the hostname of the device to connect you can find the IP address on the settings page under Network > IPV4 Address.

| The PowerLink will connect to the network using DHC | P by default; If required these settings can be configured mar | nually below.                    |
|-----------------------------------------------------|----------------------------------------------------------------|----------------------------------|
| Use Manual Configuration                            |                                                                |                                  |
| MAC Address: b8:27:eb:28:2d:c9                      |                                                                |                                  |
| IPV4 ADDRESS:                                       | SUBNET MASK:                                                   |                                  |
| 192.168.2.139                                       | 255.255.255.0                                                  | NOTE                             |
|                                                     |                                                                | The connection port will be 502  |
| GATEWAY:                                            | DNS SERVER:                                                    | The Modbus or Slave ID is unit=1 |
| 192.168.2.1                                         | 127.0.0.1                                                      | • The minus offset should be 0.  |
| APPLY TEST CONNECTION                               |                                                                |                                  |

4. Once you are connected you will want to access the registers outlined in the provided "MSM Register Map" spreadsheet.

| A               | В        | c          | D                                               | E           | F             | G                                                                                                    | н         |                    | J     | K        | L M           | N | 0                       | P                     |                                   |
|-----------------|----------|------------|-------------------------------------------------|-------------|---------------|----------------------------------------------------------------------------------------------------|-----------|--------------------|-------|----------|---------------|---|-------------------------|-----------------------|-----------------------------------|
| Modbus          | TCP: S   | Summai     | v Registers                                     |             |               |                                                                                                    |           |                    |       |          |               |   |                         |                       |                                   |
| Updated 2       | Cant 2   | 021        |                                                 |             |               |                                                                                                    |           |                    |       |          |               |   |                         |                       |                                   |
| b opuated 24    | s sept 2 | 021        |                                                 |             |               |                                                                                                    |           |                    |       |          |               |   |                         |                       |                                   |
| n nation of     |          | and Date   | ne peste                                        |             |               |                                                                                                    |           | Desistant sections |       |          | tores Deals   |   | Alarman De              | them. Deals (Dettern) | Deals Dealster Offert 7)          |
| Registers       | ectore   | ach Bau    | ery Pack                                        |             |               |                                                                                                    |           | Register Locations | TOPE  | acin Bat | tery Pack     |   | Adamits: Da             | ittery Pack (Battery  | Pack Register Offset 7)           |
| Offert          | -        | ampie      | Friendry Name                                   | Onits       | Data          | Description                                                                                                    |           | batery Pack        |       |          | Basisters     |   | bit index               | Friendly Name         | Des                               |
| onset           | Time     | gister     | -                                               |             | түре          |                                                                                                    |           |                    | Neg   | ster     | Time Leasting |   |                         |                       |                                   |
|                 | түре     | 01001      | Rattery Dask Secial Number (MSM/)               | -           | wint16        | The most similizent 16 bits of a 22 bit battery and social number                                                    |           | Rattern pack #20   | ype i | 4 9.9.4  | A 01400       |   | 0                       | Ower Wellings         | 1 - Rattern nach mer voltage een  |
| 1               | 4        | 01001      | Battery Pack Serial Number (1934)               | n/a         | unit16        | The least significant 10-bits of a 32-bit battery pack serial number.                                                |           | Battery pack #10   | 4 0   | 1361     | 4 01400       |   | 1                       | Under Voltage         | 1 - Battery pack under unlage con |
| 2 2             | 4        | 01002      | Battery Pack Serial Wolfber (LSW)               | inva<br>m)/ | wint16        | The most significant 10-bits of a 32-bit battery pack serial number.                                                 |           | Battery pack #19   | 4.0   | 1241     | 4 01360       | - | 2                       | Ower Current          | 1 - Pattery pack under vorlage co |
| 0 0             | 4        | 01003      | Battery Pack Voltage (1934)                     | (m)/        | uint16        | The last significant 16-bits of a 32-bit battery pack voltage.                                                       |           | Battery pack #17   | 4 0   | 1221     | 4 01300       |   | 2                       | Over Current          | 1 - Battery pack over tomosratu   |
| 1 4             | 4        | 01005      | Battery Pack Average Current (MSW)              | mA          | int16         | The most significant 16-bits of a 32-bit current into (out of) the battery pack averaged over the last 30 sers       |           | Battery pack #16   | 4 0   | 1301     | 4 01320       |   | 4                       | Reserved              | Guaranteed to be 0 when no alar   |
| 2 5             | 4        | 01005      | Battery Pack Average Current (ISW)              | mA          | int16         | The least significant 16-bits of a 32-bit current into (our of) the battery pack, averaged over the last 30 secs.    |           | Battery pack #15   | 4 0   | 1281     | 4 01300       |   | 5                       | Reserved              | Guaranteed to be 0 when no alar   |
| 3 6             | 4        | 01007      | Battery Pack Average Temperature                | °C.         | int16         | The temperature inside the battery pack averaged over the last 30 secs                                               |           | Battery pack #14   | 4 0   | 1261     | 4 01280       |   | 6                       | Reserved              | Guaranteed to be 0 when no alar   |
| 4 7             | 4        | 01008      | Alarms: Battery Pack                            | n/a         | bitfield16    | Zero when no battery pack alarms active. See the separate table for more details.                                    |           | Battery pack #13   | 4 0   | 1241     | 4 01260       |   | 7                       | Reserved              | Guaranteed to be 0 when no alar   |
| 5 8             | 4        | 01009      | Alarms: System (Future Provision)               | n/a         | bitfield16    | Zero when no system alarms active. See the separate table for more details.                                          |           | Battery pack #12   | 4 0   | 1221     | 4 01240       |   | 8                       | Reserved              | Guaranteed to be 0 when no alar   |
| 6 9             | 4        | 01010      | Battery Pack State of Charge (Not in Use)       | 56          | uint16        | Not in use! The state of charge of the battery pack (integers from 0 to 100).                                        |           | Battery pack #11   | 4 0   | 1201     | 4 01220       |   | 9                       | Reserved              | Guaranteed to be 0 when no alar   |
| 7 10            | 4        | 01011      | System Sign of Life                             | n/a         | uint16        | A value which changes each time the register set is updated.                                                         |           | Battery pack #10   | 4 0   | 1181     | 4 01200       |   | 10                      | Reserved              | Guaranteed to be 0 when no alar   |
| 8 11            | 4        | 01012      | Reserved                                        | n/a         | n/a           | n/a                                                                                                    |           | Battery pack #09   | 4 0   | 1161     | 4 01180       |   | 11                      | Reserved              | Guaranteed to be 0 when no alar   |
| 9 12            | 4        | 01013      | Reserved                                        | n/a         | n/a           | n/a                                                                                                    |           | Battery pack #08   | 4 0   | 1141     | 4 01160       |   | 12                      | Reserved              | Guaranteed to be 0 when no alar   |
| 0 13            | 4        | 01014      | Reserved                                        | n/a         | n/a           | n/a                                                                                                    |           | Battery pack #07   | 4 0   | 1121     | 4 01140       |   | 13                      | Reserved              | Guaranteed to be 0 when no alar   |
| 1 14            | 4        | 01015      | Reserved                                        | n/a         | n/a           | n/a                                                                                                    |           | Battery pack #06   | 4 0   | 1101     | 4 01120       |   | 14                      | Reserved              | Guaranteed to be 0 when no alar   |
| 2 15            | 4        | 01016      | Reserved                                        | n/a         | n/a           | n/a                                                                                                    |           | Battery pack #05   | 4 0   | 1081     | 4 01100       |   | 15                      | Reserved              | Guaranteed to be 0 when no alar   |
| 3 16            | 4        | 01017      | Reserved                                        | n/a         | 0/9           | 0/0                                                                                                    |           | Battery pack #04   | 4 0   | 1061     | 4 01080       |   |                         |                       |                                   |
| 4 17            | 4        | 01018      | Reserved                                        | n/a         | n/a           | n/a                                                                                                    |           | Battery pack #03   | 4 0   | 1041     | 4 01060       |   | <b><i>(FUTURE P</i></b> | ROVISION] Alarms:     | System (Battery Pack Register C   |
| 5 18            | 4        | 01019      | Reserved                                        | 0/0         | 0/0           |                                                                                                    |           | Battery pack #02   | 4.0   | 1021     | 4 01040       |   | Bit Index               | Friendly Name         | Des                               |
| 6 19            | 4        | 01020      | Reserved                                        | 0/0         | 0/0           |                                                                                                    |           | Battery pack #01   | 4 0   | 1001     | 4 01020       |   |                         |                       |                                   |
| 7               | -        | OIGES      |                                                 | 190         | 1.90          |                                                                                                    |           | Conter potentia    |       | 1001     | 101020        |   | 0                       | Reserved              | Guaranteed to be 0 when no glar   |
| 8               |          |            |                                                 |             |               |                                                                                                    |           |                    |       |          |               |   | 1                       | Reserved              | Guaranteed to be 0 when no alar   |
| 9 Notes:        |          |            |                                                 |             |               |                                                                                                    |           |                    |       |          |               |   | 2                       | Reserved              | Guaranteed to be 0 when no alar   |
| 0 1. Each bat   | tery pa  | ck in the  | rack has 20 registers allocated, although som   | e of th     | e registers a | re reserved.                                                                                                    |           |                    |       |          |               |   | 3                       | Reserved              | Guaranteed to be 0 when no alar   |
| 1 2. Battery    | pack #0  | 1 (1st bat | tery) is defined as the bottom battery in th    | e rack.     |               |                                                                                                    |           |                    |       |          |               |   | 4                       | Reserved              | Guaranteed to be 0 when no alar   |
| 2 3. Battery    | pack #2  | 0 (20th b  | attery) is defined as the top battery in a raci | k of 20     | batteries.    |                                                                                                    |           |                    |       |          |               |   | 5                       | Reserved              | Guaranteed to be 0 when no alar   |
| 3 4. Battery    | pack #0  | 1 occupie  | s register locations [4]01001 to [4]01020.      |             |               |                                                                                                    |           |                    |       |          |               |   | 6                       | Reserved              | Guaranteed to be 0 when no alar   |
| 4 5. Battery    | pack #0  | 2 occupie  | s register locations [4]01021 to [4]01040.      |             |               |                                                                                                    |           |                    |       |          |               |   | 7                       | Reserved              | Guaranteed to be 0 when no alar   |
| 5 6. Battery    | oack #N  | occupies   | register locations ([4]01001 + (N-1)*20) to (   | (41010      | 20 + (N-1)*2  | 01                                                                                                    |           |                    |       |          |               | - | 8                       | Reserved              | Guaranteed to be 0 when no alar   |
| 6 7. All regist | ers are  | 'holding   | registers' (register type 4).                   |             |               |                                                                                                    |           |                    |       |          |               |   | 9                       | Reserved              | Guaranteed to be 0 when no alar   |
| 7 8. At the p   | hysical  | protocol   | ayer, the register address in the PDU packet    | t is the    | register loca | tion given in this document with the type [4] dropped and with 1 subtracted. Eg. Register location [4]01001 = physic | cal addre | ss 1,000.          |       |          |               |   | 10                      | Reserved              | Guaranteed to be 0 when no alar   |
| 8               |          |            |                                                 |             |               |                                                                                                    |           | -                  |       |          |               |   | 11                      | Reserved              | Guaranteed to be 0 when no alar   |
| 9               |          |            |                                                 |             |               |                                                                                                    |           |                    |       |          |               |   | 12                      | Reserved              | Guaranteed to be 0 when no alar   |
| 0               |          |            |                                                 |             | _             |                                                                                                    | _         |                    | _     | _        |               |   | 10                      | 0 1                   | a                                 |
|                 | - N      | NSM SI     | ummary Summary SBMS Re                          | gist        | ers De        | tailed SBMS Registers System Summary Registers SwitchDin Rack (+)                                                    | 1 4       |                    |       |          |               |   |                         |                       | •                                 |
|                 | _        | _          |                                                 | _           |               |                                                                                                    |           |                    | _     | _        |               |   |                         |                       |                                   |

#### **1.2 VICTRON VENUS**

This document is a reference and guide only. Please see the Victron datasheet for more information about connecting a Venus and Lynx device in a system. To enable this connection you will first need to select Victron Venus from the drop down box under Modbus Server.

| Please Select   None   Victron Venus GX   Victron BMV-700 Series | Enable Local Modbus (MSM) Server |  |  |
|------------------------------------------------------------------|----------------------------------|--|--|
| Please Select   None   Victron Venus GX   Victron BMV-700 Series |                                  |  |  |
| None   Victron Venus GX   Victron BMV-700 Series                 | Please Select                    |  |  |
| Victron Venus GX<br>Victron BMV-700 Series                       | None                             |  |  |
| Victron BMV-700 Series                                           | Victron Venus GX                 |  |  |
|                                                                  | Victron BMV-700 Series           |  |  |

#### **1.2.1 BACKGROUND AND POWERLINK BASICS**

These instructions provide basic setup information about the Lynx Shunt and the Venus GX, both Victron devices that can be configured to work with the Powerlink. Note that the Lynx Shunt sends data to the Venus GX via CAN Bus and the Venus populates registers on its own Modbus TCP Server, which is accessed via the network.

First the Powerlink needs to be provisioned with the latest firmware, at least v2.0.2. Then the Venus and Lynx must be setup. This includes setting up Venus settings, enabling Modbus TCP and configuring the Lynx for the connected batteries.

#### **1.2.2 COMMUNICATIONS CONNECTIONS**

- Connect the shunt to the Venus device via CAN bus, a network cable is used for this connection. On the Venus side, the top VE.Can connector is used and a provided CAN bus terminator is used on the bottom input (see right image).
- Note the power cables in the bottom right. See datasheet for power specifications. These cables power the Venus. The shunt is powered by the SBMS batteries.

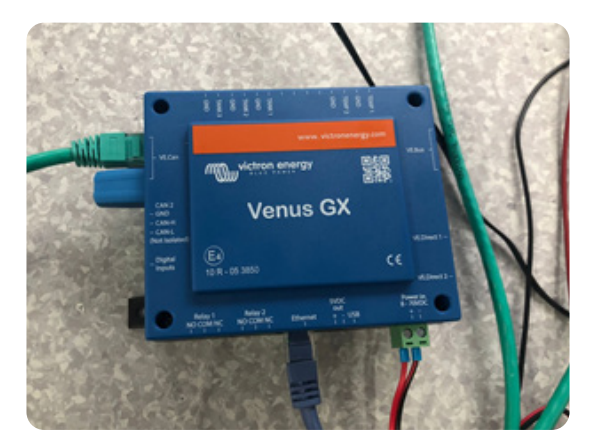

- 3. On the Lynx Shunt, connect the CAN bus on the right side, or the side away from the large metal terminals and the CAN terminator on the left (See below image).
- 4. Follow the datasheet to correctly connect with the SBMS batteries.

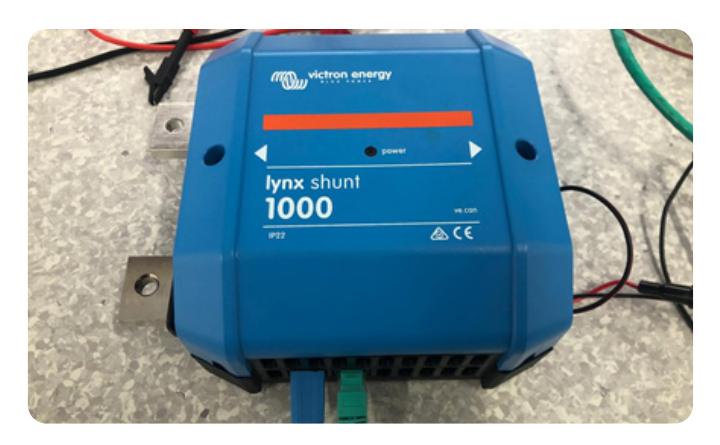

#### **1.2.3 ENABLING THE MODBUS TCP**

- 1. Connect to venus.local or via the devices IP address
- 2. On the main page, scroll down to settings.

| Device List                    | 23:14          | hoti | (evs |
|--------------------------------|----------------|------|------|
| Battery temperature sensor (2) | Disconnected > |      |      |
| Fuel tank (1)                  | Disconnected > | 1000 | -    |
| Battery temperature sensor (1) | Disconnected > | esc  | 0    |
| Fuel tank (2)                  | Disconnected > | 1    |      |
| Notifications                  | >              |      |      |
| Settings                       | >              |      |      |
| 실 Pages ^                      | ≣ Menu         |      |      |

#### 3. Under settings, scroll down (a bit) to services.

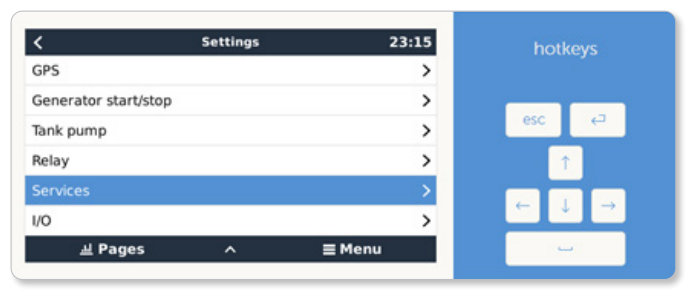

#### 4. Ensure sure Modbus TCP is Enabled.

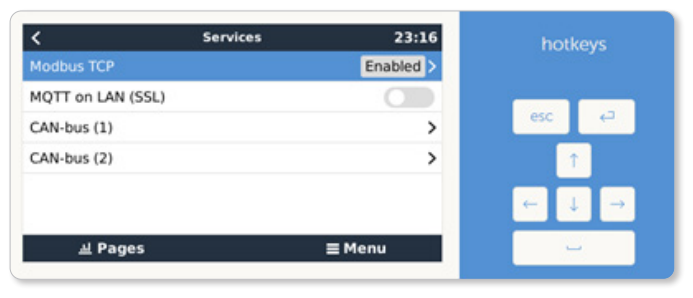

## 1.2.4 CONFIGURING LYNX SHUNT BATTERY SETTINGS

- 1. Connect to venus.local or via the devices IP address.
- 2. First verify the Shunt is shown. At the top of the main page: Device List, the shunt should appear with a seen voltage and current.

| Device                       | e List   | 23:20      | hot | (evs |
|------------------------------|----------|------------|-----|------|
| Lynx Shunt                   | 45.1     | 1V 0.4A >  |     |      |
| Fuel tank (3)                | Disco    | onnected > |     |      |
| Battery temperature sensor ( | 2) Disce | onnected > | esc | ę    |
| Fuel tank (1)                | Disco    | onnected > | 1   |      |
| Battery temperature sensor ( | 1) Disce | onnected > |     |      |
| Fuel tank (2)                | Disco    | onnected > |     |      |
| 과 Pages 🗸 🗸                  | ≡ M      | enu        |     | -    |

3. There will likely be no SOC because it has not synced yet. Select the device to see further details.

| <                | Lynx Shunt |      | 23:20 |
|------------------|------------|------|-------|
|                  | 45.13V     | 0.4A | 18W   |
| State of charge  |            |      |       |
| Battery temperal | ture       |      | 18°C  |
| Time-to-go       |            |      |       |
| Relay state      |            |      | Off   |
| Alarm state      |            |      | Ok    |
| <u>ᆈ</u> Pages   | ٥          | ≡м   | lenu  |

#### 4. Scroll Down to Settings for the Shunt.

| <           | Lynx Shunt | 23:21  | hotkevs  |
|-------------|------------|--------|----------|
| Relay state |            | Off    |          |
| Alarm state |            | Ok     |          |
| Details     |            | >      | esc ←    |
| Alarms      |            | >      | <b>^</b> |
| History     |            | >      |          |
| Settings    |            | >      |          |
| 교 Page      | s ^        | ≡ Menu |          |

 Select Battery to set Battery Specific Settings (including Capacity which will vary by rack size and battery type, and voltage which will vary by battery type). Any other settings that should be set should be provided by PowerPlus Energy.

| <               | Settings    | 23:22            | hotkeys                               |
|-----------------|-------------|------------------|---------------------------------------|
| Battery         |             | >                | 100000000 #1000                       |
| Alarms          |             | >                |                                       |
| Relay (on batte | ry monitor) | >                | esc ←                                 |
| Restore factory | defaults    | Press to restore | î                                     |
|                 |             |                  | $\leftarrow  \downarrow  \rightarrow$ |
| 브 Page          | 5           | ≡ Menu           |                                       |

#### **1.3 VICTRON BMV**

Simply connect the USB for VE.Direct USB Cable from the BMV-700 series to the Powerlink. The Powerlink will handle settings for the installed battery rack. This means the SBMS count and the SBMS type select on the Powerlink Provisioning Website must be accurate.

Of note, default values are programmed for Battery Characteristics. These should be changed for SBMS batteries based on hardware characteristics. To change them, add a migration to SBMS Database and update the values. The values auto programmed are from the SBMS Database.

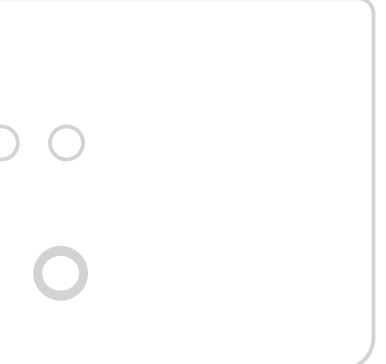

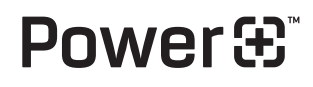

PowerPlus Energy Pty Ltd 2 Koornang Road Scoresby, Vic, 3179 Australia +61 3 8797 5557 info@powerplus-energy.com.au powerplus-energy.com.au